## Installation der NistPate-App auf mobilen Geräten

Die nachstehende Kurzanleitung ist für Android-Geräte geschrieben. Bei iOS-Systemen sollte die Installation aber sehr ähnlich funktionieren.

- 1. Den Installationslink in der E-Mail <u>auf dem mobilen Gerät</u> öffnen, auf dem die App installiert werden soll. Daraufhin wird eine Internetseite aufgerufen, welche durch die Installation führt.
- 2. Auf dem erscheinenden Bildschirm die Schaltfläche "Install" anwählen:

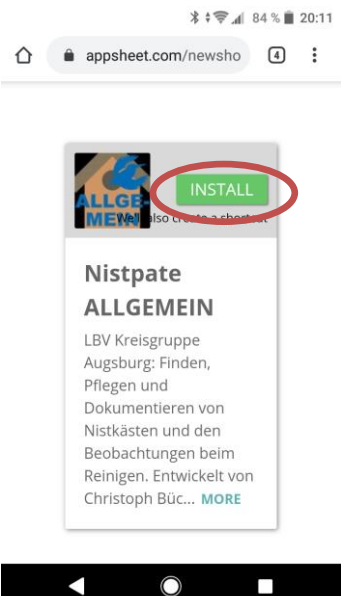

3. Anschließend folgt ein weiteres Fenster. Hier die Schaltfläche "Gehen" anwählen

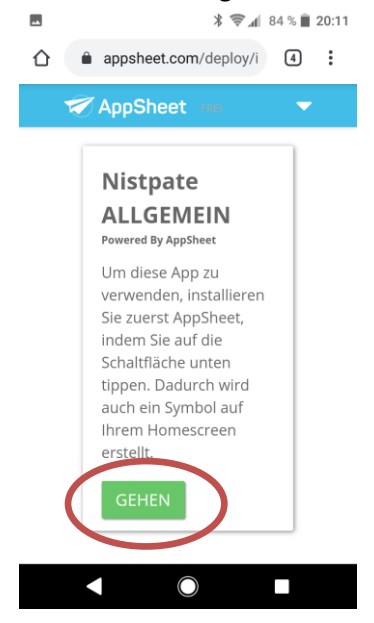

4. Nun wird automatisch zum Software-Download weitergeleitet, wo die kostenlose Software AppSheet heruntergeladen werden muss. Dazu zuerst "Installieren" und nach der erfolgten Installation "Öffnen" wählen.

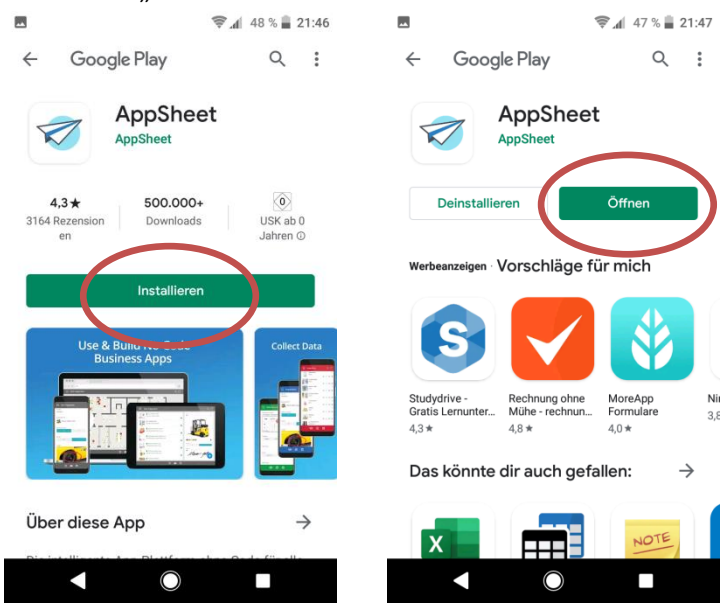

5. Anschließend wird die Software gestartet. Die Frage "Zum Startbildschirm hinzufügen" mit "Hinzufügen" beantworten.

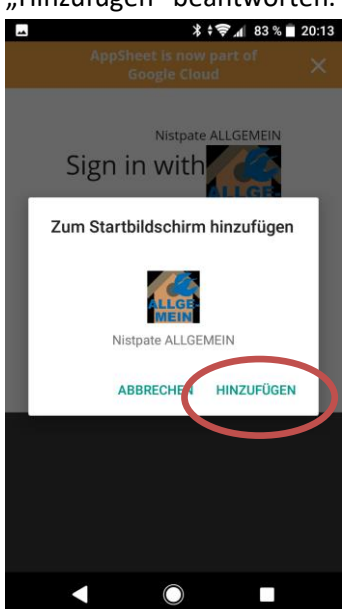

6. Im folgenden Fenster ist der Anbieter anzugeben, der zum E-Mail-Konto der für die NistPate-App angegebenen Adresse gehört. Im nachstehenden Beispiel wurde "Microsoft" ausgewählt, wir es z. B. zu allen "Ibv.de"-Adressen passt.

| AppSheet is now part of<br>Google Cloud ×                                            |
|--------------------------------------------------------------------------------------|
| Nistpate ALLGEMEIN                                                                   |
| Microsoft<br>by dening in, youngree to our<br>privacy policy and terms of<br>service |
|                                                                                      |

7. Im nächsten Fenster die für die NistPate-App angegebene E-Mail Adresse (im nachstehenden Beispiel nistpate.augsburg@lbv.de) und das zugehörige Passwort eingeben.

| ▲ 🕺 🛊 📚 📶 83 % 🔳 20:14                                                                                                    | 🛋 🕺 🛜 📶 83 % 🔳 20:1                                                                                                    |
|----------------------------------------------------------------------------------------------------|----------------------------------------------------------------------------------------------------|
| Diese Website verwendet Cookies für Analysen,<br>ersonalisierten Inhalt und Anzeigen. Durch die weitere<br>erwendung dieser Website stimmen Sie dieser Nutzung zu.<br>Weitere Informationen | Diese Website verwendet Cookies für Analysen,<br>personalisierten Inhalt und Anzeigen. Durch die weitere<br>Verwendung dieser Website stimmen Sie dieser Nutzung zu.<br>Weitere Informatione |
| Microsoft                                                                                                    | Microsoft                                                                                                    |
| Anmelden                                                                                                    | $\leftarrow$ nistpate.augsburg@lbv.de                                                                                                    |
| nistpate.augsburg@lbv.de                                                                                                    | Kennwort eingeben                                                                                                    |
| Kein Konto? Erstellen Sie jetzt eins!                                                                                                    |                                                                                                    |
| Sie können nicht auf Ihr Konto zugreifen?                                                                                                    | Kennwort vergessen                                                                                                    |
| Anmeldeoptionen                                                                                                    | Anmelden                                                                                                    |
| Zurück Weiter                                                                                                    |                                                                                                    |
|                                                                                                    |                                                                                                    |
|                                                                                                    |                                                                                                    |
| Nutzunzahodingunzon Datenachutz 9 Caalijaa                                                                                                    | Nutzungsbedingungen Datenschutz & Cookies                                                                                                    |
| Nutzungsbeuingungen Datenschutz & Cookies                                                                                                    |                                                                                                    |

8. Im folgenden Bildschirm den Haken bei "Diese Meldung nicht mehr zeigen" setzen und mit "Ja" bestätigen. Hinweis: nach dem anwählen von "Ja" kann es bis zur nächsten Reaktion des Systems etwas dauern. Bitte nicht nochmals "Ja" drücken!

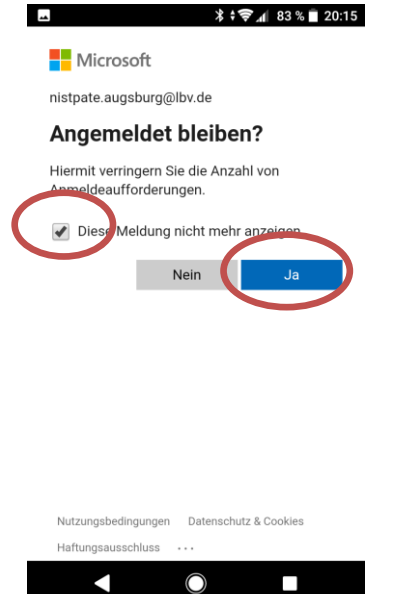

9. Nun startet die App und synchronisiert sich das erste Mal, was etwas dauern kann. Die Frage "Zulassen, dass die App AppSheet auf den Standort deines Gerätes zugreifen darf?" mit "Zulassen" beantworten. Anschließend erscheint die Oberfläche der App.

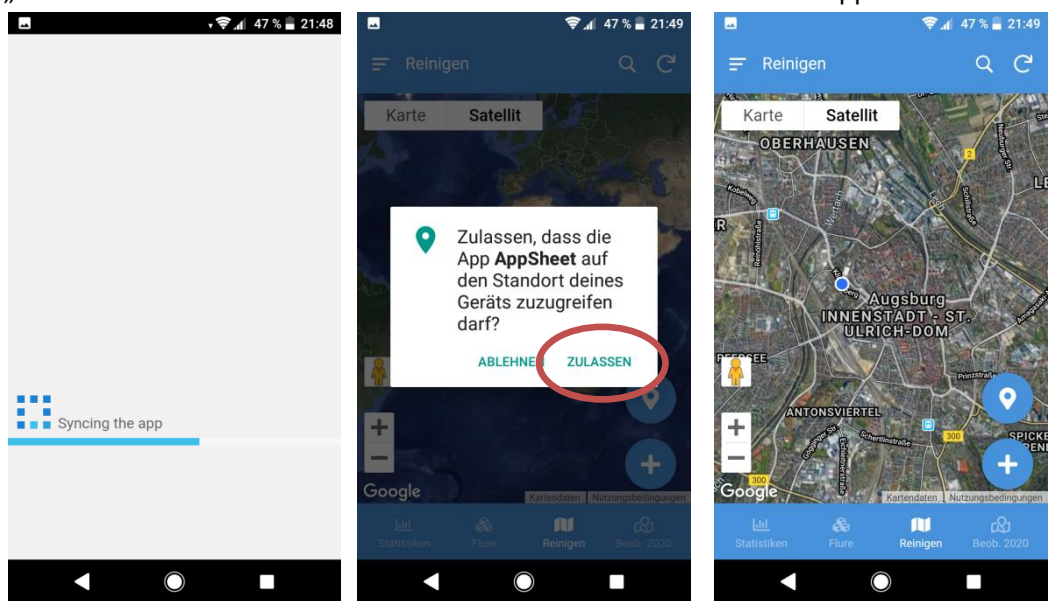

 Zwei Grundeinstellungen sollten zu Beginn noch durchgeführt werden. Dazu links oben im Hauptbildschirm der App die drei waagrechten Striche anwählen, worauf ein Menü erscheint. In diesem Bitte den Punkt "Eigene Einstellungen" anwählen:

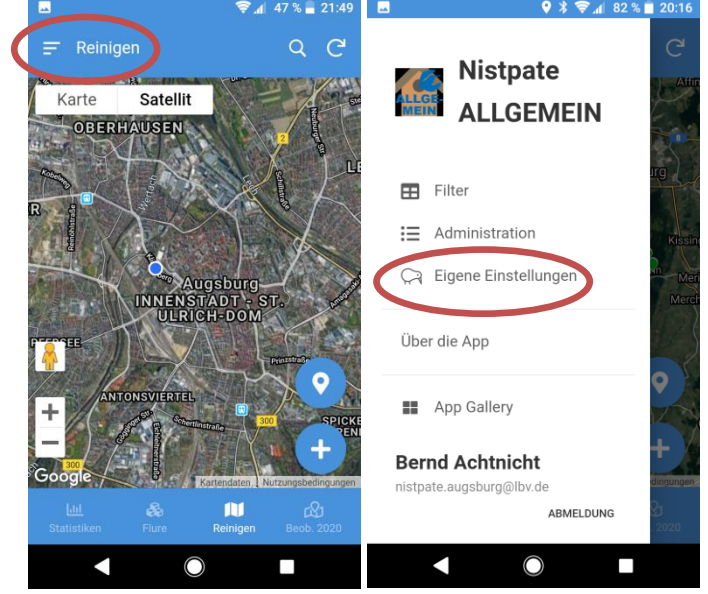

- 11. Hier sollten nun die beiden Einträge "Keine Anzeige eines NK bei Reinigung nach" sowie "Erfasser" wie folgt geändert werden:
  - "Kein Anzeige eines NK bei Reinigung nach": bei der Erstaufnahme von Nistkästen am besten ein Datum deutlich in der Zukunft wählen, damit neu aufgenommene und dabei gleich gereinigte Nistkästen auf der Karte dargestellt werden.
  - "Erfasser" → Euer Vor- und Nachname

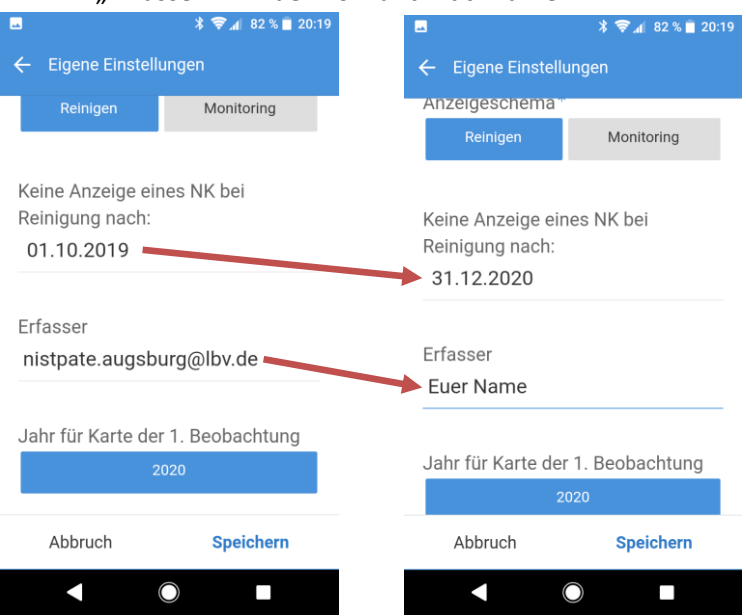

12. Wenn ihr die App beendet, sollte auf dem Startbildschirm nun folgendes Icon erstellt sein und unter den Programmen die zugrunde liegende Software AppSheet. <u>Beides</u> ist für die Nutzung der App erforderlich.

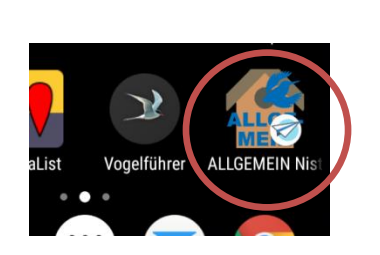

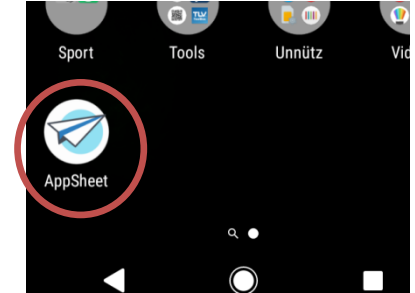